# Quick Start Guide MCB1800 – NXP LPC1800

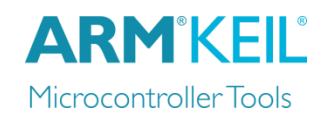

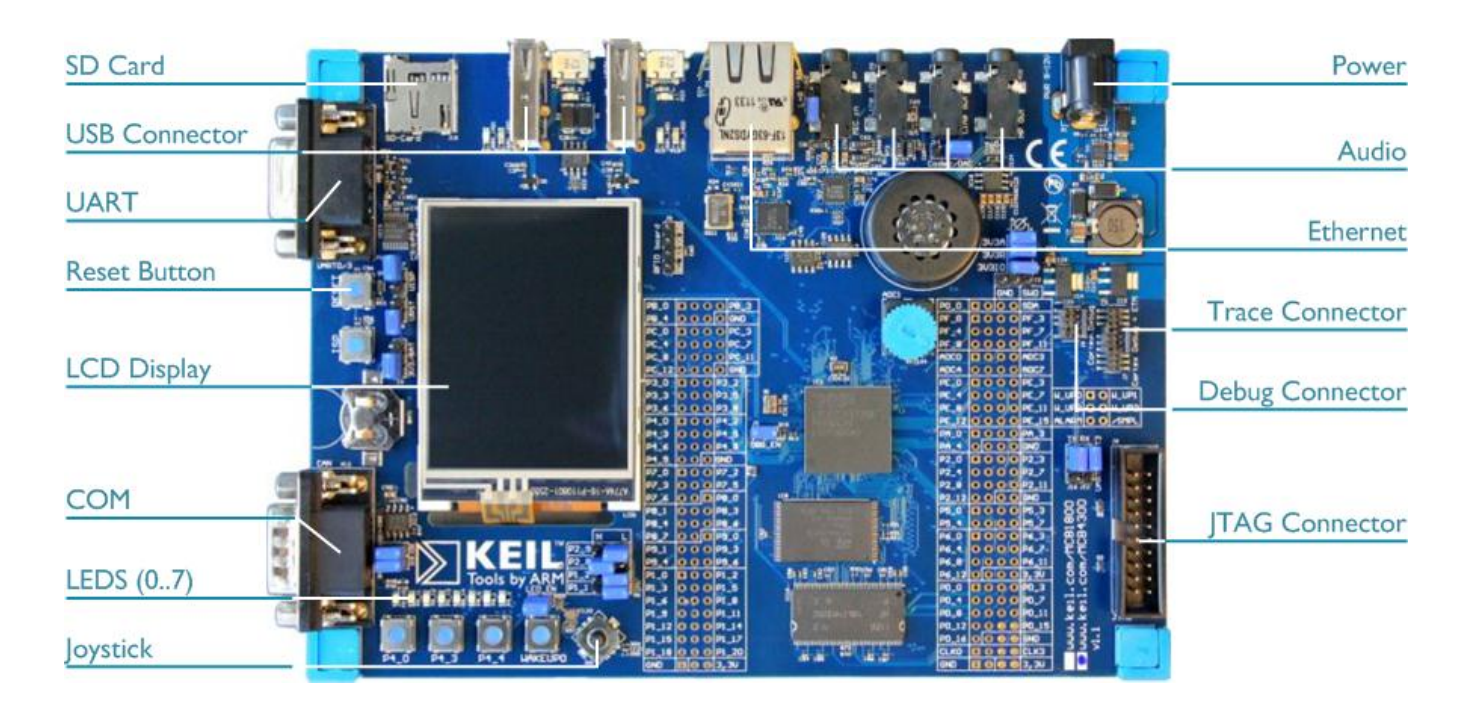

#### Install Keil MDK Version 5

• Download and install the MDK Core from

www.keil.com/mdk5/install

Add Software Pack using the Pack Installer

• Keil::LPC1800\_DFP – NXP LPC1800 Series Device Support

#### Power up the board

- Connect a USB power supply to the **Power** receptacle
- Connect the board to the PC using the **Trace Connector** and a debug adapter, for example ULINK*pro*

#### Verify Installation

- Copy a ready-to-run example with the Pack Installer. Compile, flash, and debug the application.
- Or download examples that apply to this board

#### More Information

- Evaluation Board Description
- MCB1800/4300 User's Guide

#### **Related Information**

- MDK Version 5
- Getting Started User's Guide
- MDK-Professional Middleware
- Learning Platform

www.keil.com/boards2/keil/mcb1800 www.keil.com/support/man/docs/mcb1800

www.keil.com/dd2/nxp/lpc1850

www.keil.com/mdk5 www.keil.com/gsg www.keil.com/middleware www.keil.com/learn

## **Debug and Trace Configuration** MCB1800 - NXP LPC1800

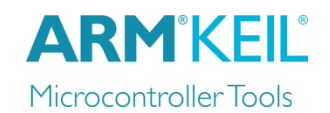

### ULINKpro Debugger and Trace Adapter

| Connect ULINK <i>pro</i> to the <b>Trace</b><br>connector of the board and choose<br><b>ULINK Pro Cortex Debugger</b> .<br>Click <b>Settings</b> .        | Device       Target       Output       Listing       User       C/C++       Asm       Linker       Debug       Utilit         C       Use Simulator       with restrictions       Settings       © Use:       ULINK Pro         Image: Limit Speed to Real-Time       Image: Limit Speed to Real-Time       Image: Limit Speed to Real-Time       Image: Limit Speed to Real-Time         Image: Load Application at Startup       Image: Run to main()       Image: Load Application at Startup       Image: Limit Speed to Real-Time | ies<br>Cortex Debugger 💽 Settings<br>at Startup 🔽 Run to main()                               |
|----------------------------------------------------------------------------------------------------|----------------------------------------------------------------------------------------------------|-----------------------------------------------------------------------------------------------|
| On the <b>Pack</b> tab, enable debug description.                                                                                                    | Debug Trace Rash Download Pack Debug Description Pack: Keil.LPC1800_DFP.2.6.0                                                                                                    | ebug Trace   Flash Download   Pack<br>ULINK USB - JTAG/SW Adapter<br>Serial No: Serial Number |
| On the <b>Debug</b> tab, select<br>Port <b>SW</b> .                                                                                                    | Log Sequences: C:\MDK5_Projects\5.* Configuration: .\DebugConfig\Instruc                                                                                                    | Device Family: Cortex-M<br>Firmware Version: V1.57<br>I SWJ Port: SW<br>Max Clock: 10MHz      |
| Trace Settings (SWO trace)                                                                                                    |                                                                                                    |                                                                                               |
| On the <b>Trace</b> tab,<br>ensure <b>Core Clock</b> corresponds to<br>the CPU Core Clock as specified in<br>your project.<br>Check <b>Trace Enable</b> . | bug       Trace       Rash Download       Pack         Core Clock:       120.000000       MHz       Image: Trace Enable       Image: ETM Trace Enable         Trace Port       Timestamps       Trace Events       Image: CPI: Cycles per Instruction         Serial Wire Output - Manchester       Image: CPI: Cycles per Instruction       Image: CPI: Cycles per Instruction         SWO Clock Prescaler:       2       PC Sampling       SLEEP: Sleep Cycles                                                                       |                                                                                               |
| For the Trace Port, select                                                                                                    | SWO Clock: 60.000000 MHz                                                                                                    | ✓ LSU: Load Store Unit Cycles     ✓ FOLD: Folded Instructions     ✓ EVCTPC: Exception Tracing |

Serial Wire Output-Manchester, disable **Autodetect** and set SWO Clock Prescaler to 2.

| Debug Hash Download   Pack                                                                                                    |                                                                                                    |
|----------------------------------------------------------------------------------------------------|----------------------------------------------------------------------------------------------------|
| Core Clock: 120.000000 MHz                                                                                                    | Trace Enable                                                                                                    |
| Trace Port<br>Serial Wire Output - Manchester ▼<br>SWO Clock Prescaler: 2<br>Autodetect<br>SWO Clock: 60.000000 MHz                                                                                                    | Imestamps       Trace Events         Image: Prescaler:       Image: Prescaler:         PC Sampling       Prescaler:         Prescaler:       1024*16 mg         Image: Prescaler:       1024*16 mg         Image: Prescaler:       1024*16 mg <t< td=""></t<> |
| ITM Stimulus Ports           ITM Stimulus Ports           31 Port 24 23 Port 16 15 Port 8 7 Port 0           Privilege: [0x80000001           Image:         [0x00000008]         Port 3124         Port 2316         Port 158         Port 70 |                                                                                                    |

More instructions for trace configuration can be found on <u>www.keil.com/mdk5/ulink/ulinkpro</u>. In Quick Links, select ULINKpro User's Guide; continue with Configure Cortex-M Devices for Tracing, then chapter NXP LPC18xx Devices.